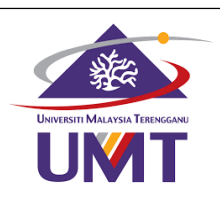

## MAKMAL SAINS MATEMATIK FAKULTI TEKNOLOGI KEJURUTERAAN KELAUTAN DAN INFORMATIK MUATURUN DAN PEMASANGAN PERISIAN MATLAB LESEN INDIVIDU

| Bil | PERINCIAN                                                                                        | TANGKAP LAYAR                                                                                                    |  |  |
|-----|--------------------------------------------------------------------------------------------------|----------------------------------------------------------------------------------------------------|--|--|
| 1.  | Log masuk Portal Matlab<br>https://www.mathworks.com<br>Muaturun Perisian Matlab<br>(Individual) | MathWorks readers Solaron Academa Support Community bents reactions (Community bents)<br>MathWorks room Parkets Solaron Academa Support Community bents<br>Parch MathWorks com<br>MATLAB for Artificial Intelligence<br>Design AI models and Al-driven systems<br>Mother Learning Regulatories (Learning)                                                                                                    |  |  |
|     |                                                                                                  | NATEA SMUINC Records   And set day of port human Bari milaritan general cod of system Dara milaritan general cod of system Dara milaritan general cod of system   International general cod Bari milaritan general cod of system Dara milaritan general cod of system Dara milaritan general cod of system   International general cod Bari milaritan general cod of system Dara milaritan general cod of system Dara milaritan general cod   International general cod Bari milaritan general cod of system Dara milaritan general cod Dara milaritan general cod   International general cod International general cod International general cod Dara milaritan general cod   International general cod International general cod International general cod International general cod   International general cod International general cod International general cod International general cod   International general cod International general cod International general cod International general cod   International general cod International general cod International general cod International general cod   International general cod International general cod International general cod International general cod   International general cod International general cod International general cod International general cod   International general cod International general cod International general cod International general cod   International general cod International general cod< |  |  |
|     |                                                                                                  | Mattitude-Linema Center X Mathibude-Maker of MADA X +                                                                                                    |  |  |

| 2. | Klik setup.exe. masukan emel<br>dan password yang didaftarkan<br>pada akaun mathworks. |                                                                                                    |  |  |  |
|----|----------------------------------------------------------------------------------------|----------------------------------------------------------------------------------------------------|--|--|--|
|    |                                                                                        |                                                                                                    |  |  |  |
| 3. | Klik Yes. A MathWorks Product Installer                                                |                                                                                                    |  |  |  |
|    |                                                                                        |                                                                                                    |  |  |  |
|    | Dilib Individual license                                                               | Hords and the service of the license agreement?     Hord Terminate This License for Mathivorks, Inc. Please see mathivorks contrademarks for a list of additional trademarks. Other fordure to trademarks of the Mathivorks, Inc. Please see mathivorks contrademarks for a list of additional trademarks. Other fordure to trademarks of the Mathivorks, Inc. Please see mathivorks contrademarks for a list of additional trademarks. Other fordure to trademarks of the Mathivorks, Inc. Please see mathivorks contrademarks for a list of additional trademarks. Other fordure to trademarks of the Mathivorks, Inc. Please see mathivorks contrademarks for a list of additional trademarks. Other fordure to trademarks of the Mathivorks, Inc. Please see mathivorks contrademarks for a list of additional trademarks. Other fordure to rand names may be trademarks of the Mathivorks, Inc. Please see mathivorks contrademarks for a list of additional trademarks. Other fordure to rand names may be trademarks of the Mathivorks, Inc. Please see mathivorks contrademarks for a list of additional trademarks. Other fordure to rand names may be trademarks of the Mathivorks, Inc. Please see mathivorks contrademarks for a list of additional trademarks. Other fordure to rand names may be trademarks of the Mathivorks, Inc. Please see mathivorks contrademarks for a list of additional trademarks. Other fordure to rand names may be trademarks of the Mathivorks, Inc. Please see mathivorks contrademarks for a list of additional trademarks. Other fordure to rand names may be trademarks of the Mathivorks, Inc. Please see mathivorks contrademarks for a list of additional trademarks. Other fordure to rand names may be trademarks of the Mathivorks, Inc. Please see mathivorks contrademarks for a list of additional trademarks. Other fordure to rand names may be trademarks of the Mathivorks, Inc. Please see mathivorks contrademarks for a list of additional trademarks. |  |  |  |
| э. | Finit Individual incense.                                                              | MathWorks Product Installer - X                                                                                                    |  |  |  |
|    |                                                                                        | ICENSING       DESTINATION       PRODUCTS       OPTIONS       CONFIRMATION         Select license         Icenses:         Licenses         Licenses         Licenses         MATLAB (Individual)         Academic - Total Headcount         40641386         MATLAB Concurrent)         Academic - Total Headcount         40641386         MATLAB Parallel Server         Academic - Total Headcount         40641386         MATLAB Mob Age Songer         Academic - Total Headcount         40641388         MATLAB Mob Age Songer         Academic - Total Headcount         40641388         MATLAB Mob Age Songer         Academic - Total Headcount         40641388         MATLAB Mob Age Songer         Academic - Total Headcount         40641388         MATLAB Nob Age Songer         Academic - Total Headcount         MATLAB Mob Age Songer         MATLAB Mob Age Songer         MATLAB Mob Age Songer         Mattager         Mattager         Mattager         Mattager         Mattager         Mattager                                                                                                    |  |  |  |

| 5. | Masukan butiran pemasangan. | 📣 MathWorks Product Installer                                                                                                    | - 🗆 X              |
|----|-----------------------------|----------------------------------------------------------------------------------------------------|--------------------|
|    |                             | A R2023 a                                                                                                    | Advanced Options   |
|    |                             | LICENSING DESTINATION PRODUCTS OPTIONS                                                                                                    | CONFIRMATION       |
|    |                             | Confirm user                                                                                                    |                    |
|    |                             | Only one person can use this license. Specify the Licensed End User:<br>(if necessary a MathWorks Account will be created for this person.)                                                                                                    |                    |
|    |                             | First name Last name                                                                                                    |                    |
|    |                             | Email                                                                                                    |                    |
|    |                             | Windows User Name                                                                                                    |                    |
|    |                             |                                                                                                    |                    |
|    |                             |                                                                                                    | Next               |
| 6  | Dilibert toolbourge Metleb  |                                                                                                    |                    |
| D  |                             | A R2023 a                                                                                                    | Advanced Options - |
|    |                             | LICENSING DESTINATION PRODUCTS OPTIONS                                                                                                    | CONFIRMATION       |
|    |                             | Select products                                                                                                    |                    |
|    |                             | Image: Select All       Image: MATLAB                                                                                                    |                    |
|    |                             | Simulink     SG Toolbox     Aersnare Binckset                                                                                                    |                    |
|    |                             | Z     Aerospace Toolbox       Z     Antenna Toolbox                                                                                                    |                    |
|    |                             | Audio Toolbox     Automated Driving Toolbox     Automated Brokset                                                                                                    |                    |
|    |                             | Image: State State |                    |
|    |                             |                                                                                                    | Next               |
|    |                             |                                                                                                    |                    |
| 7. | Sahkan pemasangan, mulakan  | MathWorks Product Installer                                                                                                    | X                  |
|    | pemasangan.                 | A R2023a                                                                                                    | Advanced Options - |
|    |                             | LICENSING DESTINATION PRODUCTS OPTIONS                                                                                                    |                    |
|    |                             | Confirm selections                                                                                                    |                    |
|    |                             | LICENSING<br>40641886 - MATLAR (Individual)                                                                                                    |                    |
|    |                             | Windows User Name: PC<br>DESTINATION                                                                                                    |                    |
|    |                             | C:Program Files\MATLAB\R2023a<br>PRODUCTS                                                                                                    |                    |
|    |                             | 112 of 112 products<br>23.88 GB required                                                                                                    |                    |
|    |                             |                                                                                                    | Begin Install      |
|    |                             |                                                                                                    |                    |
|    |                             |                                                                                                    |                    |